# SISTEM MONITORING TOPOLOGI JARINGAN LOAD BALANCING BERBASIS OPEN SOURCE ZABBIX

#### Nur Iman<sup>1</sup>, Cian Ramadhona Hassolthine<sup>2</sup>, Riad Sahara<sup>3</sup>

<sup>123,</sup>Program Studi PJJ Informatika UNSIA Jalan R.M Harsono No.1 RT09/04 Ragunan, Pasar Minggu, Jakarta Selatan Lantai 1-2, South Jakarta City, Jakarta 12550 <sup>1</sup>2024.nuriman@student.unsia.ac.id, <sup>2</sup> cianhassolthine@lecturer.unsia.ac.id, <sup>3</sup> riadsahara@lecturer.unsia.ac.id

## Abstract

Zabbix, a Network Monitoring System (NMS), will be used in this study to keep an eye on the Load balancing network graph and enhance the performance of the IT infrastructure. To avoid overload and guarantee that the server system is operating correctly, ongoing monitoring is required. The goal of this research is to assist in resolving load balancing network topology issues. The Network Development Life Cycle (NDLC) approach, which consists of phases for analysis, design, simulation, implementation, monitoring, and Management, is used in this study. With Zabbix, users can keep an eye on thousands of devices within an IT infrastructure without having to buy additional licenses. Zabbix can offer graphs displaying the status of the server under observation, as demonstrated by the outcomes of the simulation and implementation. Because of its open source nature, flexibility, and strong community support, Zabbix is quickly gaining traction as a network monitoring tool. The goal of this study is to assist IT infrastructure managers in enhancing the effectiveness and performance of their networks. Zabbix graphs and reports highlight performance trends, empowering businesses to manage their networks more proactively.

Keywords : Load balancing, Monitoroing, NDLC, NMS, Zabbix

#### Abstrak

Pada penelitian ini, Zabbix merupakan Network Monitoring System (NMS) yang akan memantau grafik jaringan Load balancing untuk meningkatkan kinerja infrastruktur TI, pemantauan terus-menerus diperlukan untuk mencegah overload an memastikan kondisi sistem server bekerja dengan baik. Penelitian ini bertujuan untuk membantu menyelesaikan masalah dalam Topologi Jaringan Load balancing, metode yang diterapkan Network Development Life Cycle NDLC), metode ini mencakup tahap analisis, desain, simulasi, implementasi, monitoring, dan manajemen. Zabbix, sebagai aplikasi pemantauan, memungkinkan pengguna memantau ribuan perangkat dalam infrastruktur IT tanpa membeli lisensi tambahan. Hasil simulasi dan implementasi menunjukkan bahwa Zabbix dapat memberikan grafik kondisi server yang dipantau. Zabbix menjadi pilihan populer untuk pemantauan jaringan karena fleksibilitas, sumber terbuka, dan dukungan komunitas yang besar. Penelitian ini apat membantu pengelola infrastruktur TI dalam meningkatkan kinerja dan efisiensi jaringan. Laporan dan grafik Zabbix menunjukkan pola kinerja, memungkinkan organisasi untuk mengambil tindakan proaktif dalam manajemen jaringan mereka.

Kata kunci : Load balancing, Monitoroing, NDLC, NMS, Zabbix

#### 1. PENDAHULUAN

Penelitian ini membahas *monitoring* topologi jaringan *Load balancing* menggunakan aplikasi *Zabbix*. Dalam jaringan komputer, Dalam sistem komputer, *Load balancing* adalah cara

untuk mendistribusikan beban kerja secara merata kepada beberapa server. Tujuannya untuk mencegah *overload* pada salah satu server sementara server lain memiliki kapasitas yang cukup[1][2]. Jaringan *Load balancing* harus selalu dipantau untuk mengetahui apakah

*ISSN. 2620-6900 (Online) 2620-6897 (Cetak)* 

pembagian paket datanya bekerja dengan baik dan kondisi fisik dari server aktif atau tidak, maka dari itu diperlukan NMS (*Network Monitoring System*), merupakan untuk menemukan masalah jaringan komputer sejak awal[2][3]. Sistem pemantauan jaringan bertujuan untuk melacak dan memonitor jaringan komputer yang sedang beroperasi untuk menemukan kesalahan jaringan dengan cepat [4] [5].

Monitoring akan memudahkan tim IT untuk melakukan perbaikan dan perencanaan update pada perangkat TI. Aplikasi yang akan digunakan adalah Zabbix Server. kenapa harus Zabbix server, Dengan fleksibilitas, sumber terbuka, banyak fitur pemantauan, skalabilitas, dukungan komunitas yang besar, dan pengembangan terusmenerus, Zabbix adalah pilihan yang populer. *Zabbix* bekerja pada sistem oprasi linux untuk servernya dan kliennya bisa menggunakan aplikasi klien Zabbix pada sistem operasi windows dan linux lalu bisa juga menggunakan protokol SNMP. Simple Network Management Protocol (SNMP) merupakan protokol yang digunakan untuk mengatur informasi pada perangkat jaringan yang dikelola[6]. Ini memungkinkan pengguna menyesuaikan pemantauan sesuai kebutuhan tanpa biaya lisensi tambahan, dan memungkinkan untuk memantau ribuan perangkat dalam infrastruktur IT yang besar.[7]

## 2. METODOLOGI PENELITIAN

Tahapan metode penelitian ini dapat dilihat pada Gambar 1.

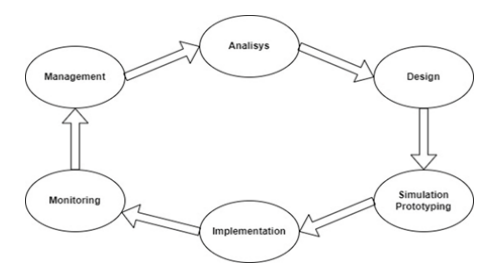

Gambar 1. Metode NDLC

Metode yang digunakan dalam penelitian ini adalah *Network Development Life Cycle (NDLC)*. Metode ini terdiri dari tahap Analisis, Desain, Simulasi dan *Prototyping*, Implementasi, *Monitoring*, dan Manajemen[8][9].

ISSN. 2620-6900 (Online) 2620-6897 (Cetak)

#### 1. Analisa

Analisis masalah dan kebutuhan dilakukan untuk mengidentifikasi masalah, seperti tidak adanya informasi kondisi perangkat secara *realtime. Load balancing* dalah metode untuk membagi beban kerja server ke beberapa server[10], jadi jika ada server yang mati aplikasi akan tetap berjalan di server yang lain, permasalahannya adalah server yang mati jadi tidak terdeteksi karena aplikasi masih bisa berjalan. Maka diperlukan sistem *monitoring* untuk memantau kondisi *real time*[11] pada server yang ada di jaringan *Load balancing*.

#### 2. Desain

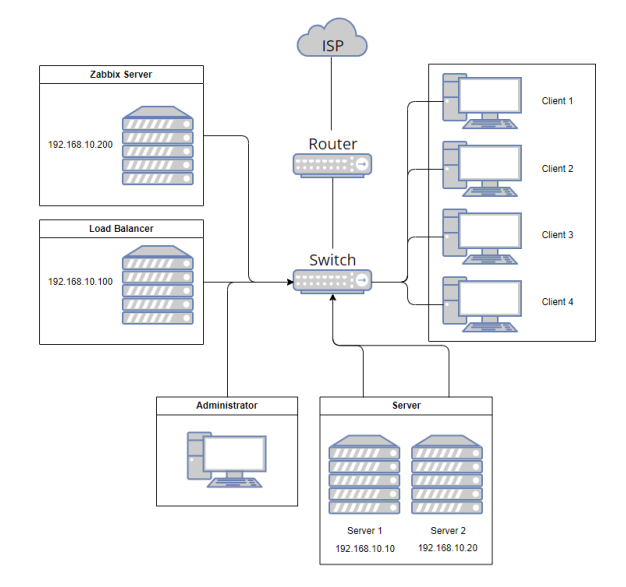

Gambar 2. Topologi

Tahapan ini akan memberikan sedikit gambaran tentang topologi yang akan di buat dimana nanti ada Zabbix server, dua server yang sama yang sudah di konfigurasi dengan server Load balancing, PC klien untuk melakukan test jaringan Load balancing, dan pc Administrator untuk mengetahui apakah jaringan Load balancing sudah berjalan dengan baik dan untuk memudahkan memantau kondisi jaringan Load balancing pada dua server maka akan di buatkan server monitoring Zabbix untuk mengambil informasi grafik dan kondisi server lalu ditampilkan dalam bentuk grafik.

#### 3. Simulasi

Melakukan instalasi *Zabbix* lalu menghubungkan perangkat komputer yang ada untuk memastikan

adalah melakukan update. Setelah menyelesaikan

*update,* proses kelima membuat *database Zabbix* dan masuk ke *database,* Proses keenam

memasukkan *script SQL* ke *database*, proses ketujuh melakukan konfigurasi *database*, proses

kedelapan melakukan konfigurasi frontend

Zabbix bisa menerima informasi yang dikirimkan klien dan menampilkannya dalam bentuk grafik untuk memberikan informasi kondisi pada komputer yang menjadi klien.

#### 4. Implementasi

Setelah berhasil disimulasikan selanjutnya mulai tahapan, mulai melakukan instalasi linux, setelah selesai kemudian instalasi *Zabbix server*, setelah itu melakukan instalasi dan konfigurasi *Zabbix agent*, dan yang terakhir melakukan konfigurasi *dashboard* pada *Zabbix* agar bisa menampilkan grafik dari perangkat yang di *monitoring* 

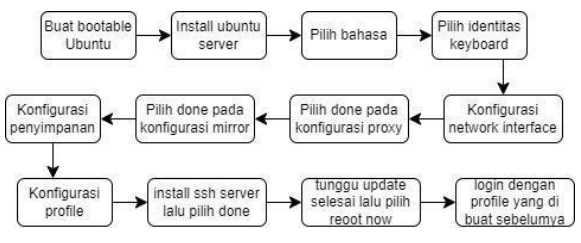

Gambar 3. Diagram Instalasi Zabbix

Proses instalasi Linux Ubuntu server digambarkan dalam Gambar 3. Proses ini dimulai dengan membuat bootable dan memulai instalasi server Ubuntu. Kemudian, di menu bahasa pilih bahasa yang sesuai, pilih identitas keyboard. Selanjutnya, konfigurasi network interface untuk menentukan alamat IP server. Jika tidak ada konfigurasi proxy, pilih done untuk melanjutkan ke proses archive mirror. Dalam konfigurasi ini, Anda juga dapat memilih done. Kemudian install ssh server untuk menjalankan server dari jarak jauh. Setelah semua langkah selesai, ubuntu akan melakukan update dan meminta untuk di restart. Setelah di restart, server akan meminta akun login yang telah dibuat sebelumnya.

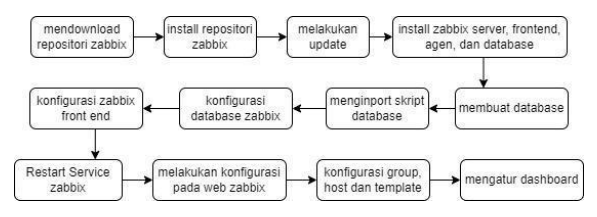

Gambar 4. Diagram Instalasi Zabbix

Setelah menginstal *Linux Ubuntu* berhasil, lanjutkan dengan instalasi *Zabbix*, seperti yang ditunjukkan pada Gambar 4. Proses pertama adalah men*down*load *repository* dari website *Zabbix*, yang kedua adalah melakukan instalasi *repository* menggunakan utilitas *dpkg*, keempat

Zabbix untuk menampilkan tampilan web. Proses instalasi terakhir melakukan restart service Zabbix, membuka ip server Zabbix dan memulai konfigurasi menu website Zabbix setelah berhasil. Proses kesebelas membuat Group Host untuk menggabungkan host yang akan dibuat kemudian. Setelah membuat Group, langkah berikutnya adalah melakukan konfigurasi host dan memasang template host Zabbix ke monitoring server.
Selanjutnya melakukan instalasi Zabbix agent agar server Zabbix bisa menerima informasi dari host.

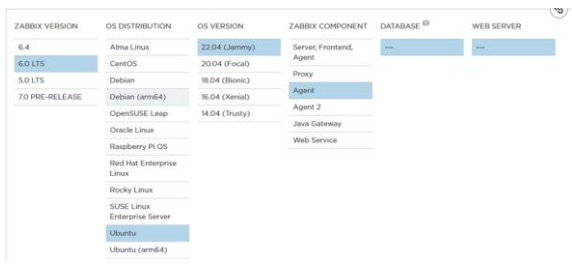

Gambar 5. Website *Zabbix Install Agent* 

| a. Install Zabbix repository                                                                                                    | Documentation |
|----------------------------------------------------------------------------------------------------|---------------|
| <pre># uget https://repo.zabbix/c.00/zabbix/c.0/uburtu/pool/main/z/zabbix-release/zabbix-release_6.0-4+uburtu22.0 # dpkg -1 zabbix-release_6.0-4+uburtu22.04_all.deb # apt update</pre> | 4_all.deb     |
| b. Install Zabbix agent                                                                                                    |               |
| # apt install zabbix-agent                                                                                                    |               |
| <ul> <li>c. Start Zabbix agent process</li> <li>Start Zabbix agent process and make it start at system boot.</li> </ul>                                                                 |               |
| ≢ systemctl restart zabbix-agent<br># systemctl enable zabbix-agent                                                                                                    |               |

Gambar 6. Proses Konfigurasi Zabbix Agent

Setelah memilih *Zabbix agent* yang sesuai dengan versi server lalu mulai melakukan *download* repository dan melakukan konfigurasi *Zabbix agent* sesuai cara yang tertera pada website *Zabbix* pada gambar 6.

Setelah Zabbix agent terinstall langkah selanjutnya adalah masuk ke menu konfigurasi lalu pilih menu Host Group untuk membuat Group yang akan diisi oleh host yang dibuat nanti.

ISSN. 2620-6900 (Online) 2620-6897 (Cetak)

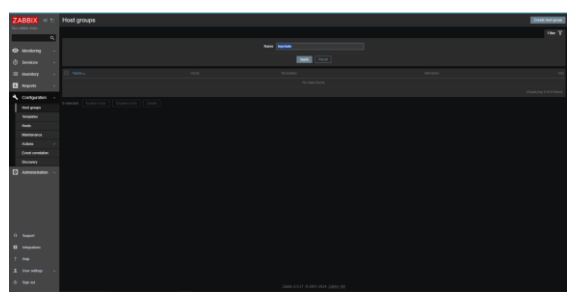

Gambar 7. Menu Host Group

Setelah pada tampilan ini lalu pilih menu *Create Host Group* yang berada di pojok kanan atas untuk membuat grup.

| Host groups |              |             |
|-------------|--------------|-------------|
|             | * Group name | server test |
|             |              | Add Cancel  |

Gambar 8. Group Name

masukan nama *Group* yang ingin di buat lalu pilih *add.* setelah selesai masuk ke menu *host* untuk membuat *host*nya.

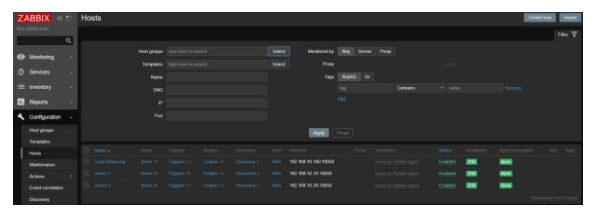

Gambar 9. Menu Host

Selanjutnya melakukan konfigurasi untuk *host* yang akan di *monitoring* dengan membuka menu *Create Host* di pojok kanan atas.

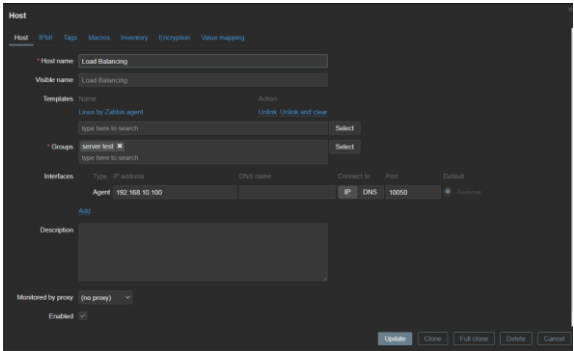

Gambar 10. Menu Konfigurasi Host

Pada menu ini buat nama *host*, lalu masukan template yang sudah disediakan oleh *Zabbix*, selanjutnya masukan *Group* yang sebelumnya kita buat, dan yang terakhir pilih menu *add* lalu pilih metode *host* yang digunakan, ada 4 metode yaitu *Agent*, *SNMP*, JMX, IPMI, yang digunakan dalam penelitian ini adalah *Agent*, setelah itu

ISSN. 2620-6900 (Online) 2620-6897 (Cetak)

masukan ip *host* yang sudah di konfigurasi sebelumnya untuk di *monitoring* oleh *Zabbix* server jika salah memasukan informasi maka *monitoring* tidak berjalan[12].

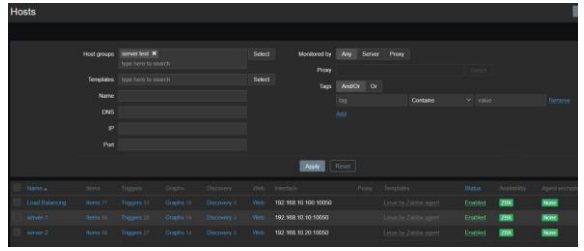

Gambar 11. Tampilan Host

Setelah ditambahkan semua *host* dan tampilannya sudah seperti ini tandanya sudah berhasil terhubung dengan *host* yang akan di *monitoring*.

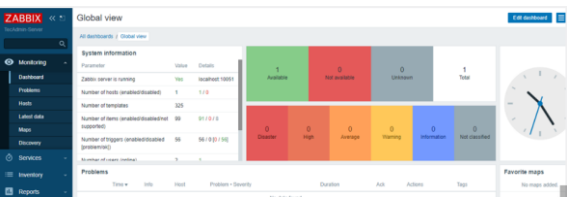

Gambar 12. Default Dashboard Zabbix

Proses terakhir adalah membuat *dashboard* utama, yang memudahkan melihat gambar *host* yang sudah dikonfigurasi. caranya kembali ke *dashboard* seperti gambar 12 lalu pilih menu edit *dashboard* di pojok kanan atas kemudian kita edit sehingga bisa menampilkan grafik yang ingin di *monitoring*[13].

## 5). Monitoring

Tahapan *monitoring* sangat diperlukan untuk mengetahui kondisi Setelah berhasil di simulasikan. selanjutnya *Zabbix* di *monitoring* kestabilan kinerjanya dalam me*monitoring* jaringan *Load balancing* dan juga efektifitas dalam mencegah terjadinya permasalahan pada server yang di *monitoring* oleh *Zabbix* 

## 6) Management

Tahapan yang terakhir yaitu *Management*, di dalam tahapan ini berisi masalah kebijakan dalam aktivitas pemeliharaan dan pengelolaan server. Kebijakan perlu dibuat untuk mengatur agar system yang telah di bangun bisa berjalan dengan baik dan dapat bertahan lama.

#### 3. HASIL DAN PEMBAHASAN

Pengujian yang sudah dilakukan dalam memonitoring jaringan Load balancing menggunakan aplikasi Zabbix sudah mendapatkan hasil. pengujian dilakukan menggunakan perangkat dengan spesifikasi sebagai berikut:

| NO | Nama                    | Spesifikasi                         | Sistem<br>Operasi |
|----|-------------------------|-------------------------------------|-------------------|
| 1  | Zabbix Server           | CPU 1core<br>RAM 2 GB<br>HDD 25GB   | Ubuntu<br>22.04   |
| 2  | Server 1                | CPU 1 Core<br>RAM 2GB<br>HDD 25GB   | Ubuntu<br>22.04   |
| 3  | Server 2                | CPU 1 Core<br>RAM 2GB<br>HDD 25GB   | Ubuntu<br>22.04   |
| 4  | PC<br>Administrato<br>r | Core i3<br>RAM 8 GB<br>HDD<br>500GB | Windows<br>10     |

TABEL I. SPESIFIKASI KOMPUTER

setelah berhasil melakukan instalasi server Zabbix berikut adalah tampilan dari *dashboard* utama yang menampung informasi yang cukup lengkap.

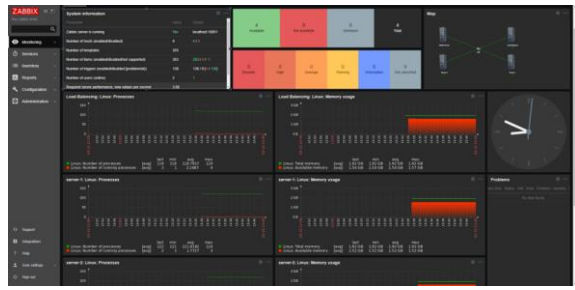

Gambar 13. Dashboard Utama Zabbix

Gambar 13 *Dashboard Zabbix* adalah pusat kendali utama yang menunjukkan kinerja dan kesehatan infrastruktur IT yang sedang *monitoring*. Ada banyak data yang disajikan secara visual dan ringkas di dalamnya, yang memudahkan untuk memahami kondisi saat ini dan mengambil tindakan yang diperlukan[14].

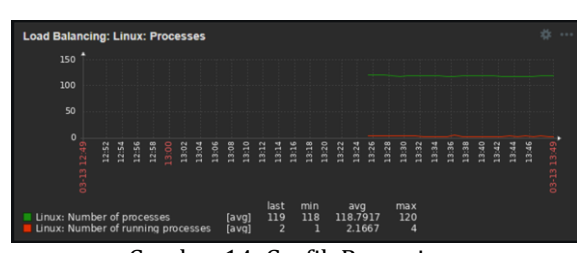

Gambar 14. Grafik Prosesing

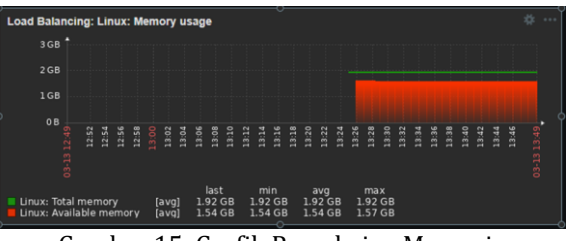

Gambar 15. Grafik Pemakaian Memori

Pada gambar 14 dan 15 merupakan tampilan grafik *Zabbix* yang memudahkan visualisasi dan analisis data pemantauan kinerja. Dengan bantuan ini memudahkan untuk menemukan anomali, dan melakukan tindakan yang diperlukan untuk memastikan kinerja dan ketersediaan sistem[15].

| System information                                 |      | * …                             |
|----------------------------------------------------|------|---------------------------------|
| Parameter                                          |      | Details                         |
| Zabbix server is running                           | Yes  | localhost:10051                 |
| Number of hosts (enabled/disabled)                 | 4    | 4/0                             |
| Number of templates                                | 355  |                                 |
| Number of items (enabled/disabled/not supported)   | 303  | <b>293/0/</b> 10                |
| Number of triggers (enabled/disabled [problem/ok]) | 138  | 138 / 0 [ <mark>0</mark> / 138] |
| Number of users (online)                           |      | 1                               |
| Required server performance, new values per second | 3.68 |                                 |

Gambar 16. Sistem Informasi

Gambar 16 adalah bagian dari *dashboard Zabbix* yang menunjukkan kondisi sistem secara keseluruhan. Di *dashboard* ini, Anda dapat melihat informasi penting seperti jumlah *host* yang dimonitor, jumlah *host* yang aktif, dan jumlah *host* yang tidak aktif, yang memberikan gambaran langsung tentang ketersediaan sistem secara keseluruhan.

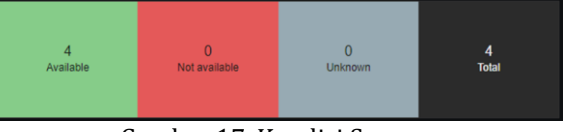

Gambar 17. Kondisi Server

Gambar 17 adalah komponen *dashboard Zabbix* tambahan yang berkaitan dengan ketersediaan sistem. Di sini, dapat terlihat daftar *host* yang di*monitoring* serta status ketersediaannya. *Host* yang aktif akan memiliki status "*Available*", dan

*host* yang tidak aktif akan memiliki status "*Not Available* dan *Unknown*".

selanjutnya untuk pemantauan jaringan *Load* balancing yang sudah di konfigurasi pada server *Zabbix* menampilkan beberapa grafik salah satunya adalah grafik arus jaringan seperti pada gambar berikut.

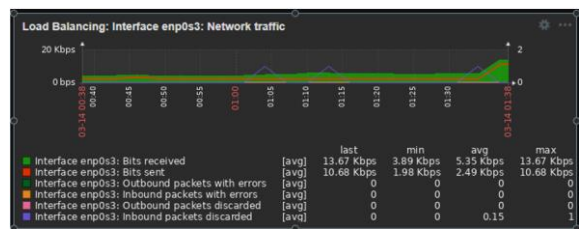

Gambar 18. Grafik Jaringan Load Balancing

Pada gambar 18 grafik lalu lintas jaringan di server *Load balancing* mencapai hampir 20 Kbps, beban jaringan ini nantinya akan di bagikan ke 2 server secara merata.

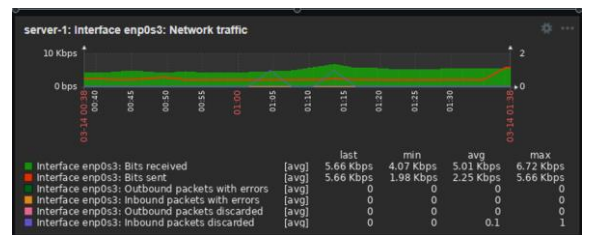

Gambar 19. Grafik Jaringan Server 1

Gambar 19 menunjukan grafik server 1, di sini dapat terlihat beban jaringan yang diterima oleh server 1 iaitu hampir 10 Kbps, ini karena beban kerja yang diterima *Load balancing* sudah di bagi ke server lainnya.

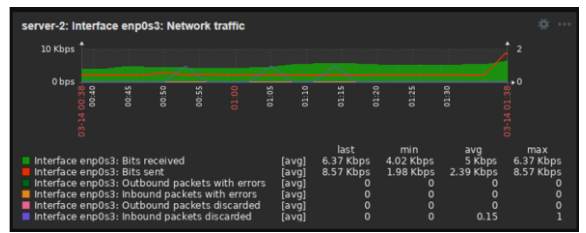

Gambar 20. Grafik Jaringan Server 2

Gambar 20 menunjukan kondisi grafik jaringan pada server 2, di sini dapat terlihat beban jaringan yang diterima oleh server 2 juga hampir 10 Kbps sama seperti server 1 karena bebannya sudah dibagi oleh *Load balancing*. Di sini dapat dilihat bahwa jaringan *Load balancing* berjalan dengan baik.

Selanjutnya adalah kondisi apabila di dalam jaringan *Load balancing* ada 1 server yang tidak aktif.

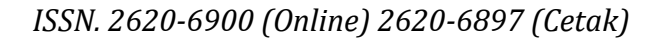

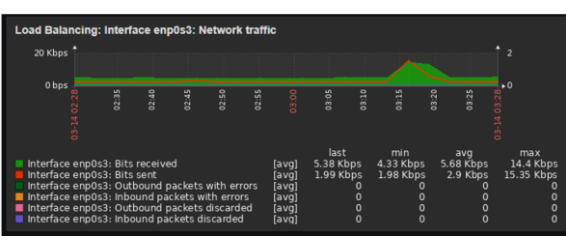

Gambar 21. Grafik Jaringan Load Balancing

Gambar 21 menunjukan grafik jaringan yang sama seperti Gambar 18 yaitu grafiknya mencapai kurang dari 20Kbps.

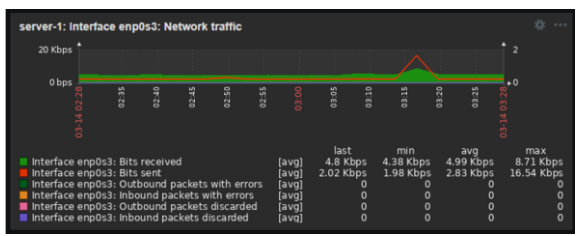

Gambar 22. Grafik Jaringan Server 1

Gambar 22. menunjukan kondisi grafik jaringan server 1 yang aktif jadi harus menerima semua beban jaringan yang diterima oleh server *Load balancing.* jika dibiarkan maka server bisa mengalami *overload* dan mati.

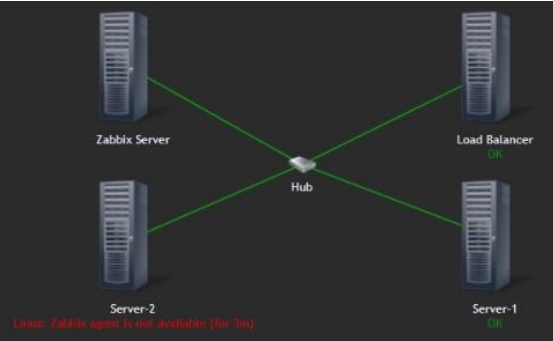

Gambar 23. Peta Monitoring

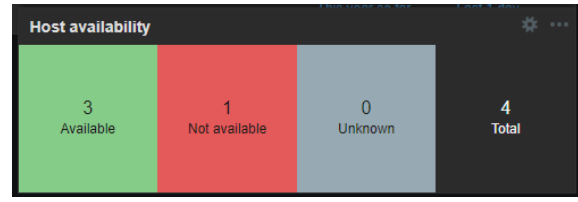

Gambar 24. Host Availability

Selain dapat memonitoring grafik dari sistem server Zabbix juga bisa mengetahui kondisi kondisi aktif dan non aktifnya server sehingga dapat mengetahui bila ada server yang kondisinya tidak aktif. Karena dalam jaringan Load balancing jika ada salah satu server yang tidak aktif program akan tetap berjalan seperti biasa, jika tidak di monitoring maka tidak diketahui kondisi dari server di jaringan *Load balancing* yang akan menyebabkan server lainnya *down* karena harus menerima semua beban jaringan. Secara keseluruhan, *Zabbix* telah terbukti efektif dalam pemantauan *Load balancing* karena memberikan antarmuka yang informatif dan mudah digunakan serta informasi yang diperlukan untuk memastikan kinerja optimal dari infrastruktur jaringan. Dengan bantuan *Zabbix*, tim IT dapat menemukan, menganalisis, dan menangani masalah jaringan dengan cepat dan efisien.[16]

## 4. Kesimpulan dan Saran

## 4.1. Kesimpulan

Zabbix menunjukkan mampu memonitoring lingkungan jaringan untuk memantau kinerja Load balancing. Dengan alat ini, administrator jaringan dapat memantau dan menganalisis kinerja *Load balancing* secara real-time, menemukan masalah yang terjadi, dan mengambil tindakan yang diperlukan untuk menjaga kinerja sistem dan ketersediaan yang optimal. Laporan dan grafik Zabbix menunjukkan pola kinerja, memungkinkan organisasi untuk mengambil tindakan proaktif dalam manajemen jaringan mereka.

4.2. Saran

- 1. Cari tren dan pola kinerja *Load balancing* jangka panjang dengan menganalisis data pemantauan *Zabbix*.
- 2. Peningkatan Konfigurasi: Mengubah konfigurasi *Zabbix* untuk melihat parameter kinerja *Load balancing* yang lebih khusus.

## 5. UCAPAN TERIMA KASIH

Ucapan terima kasih peneliti sampaikan kepada semua pihak yang telah memberikan saran, pendapat, dan waktu untuk menulis jurnal ini dan selama proses penelitian. Peneliti juga berterima kasih kepada para ahli dan rekan yang telah menambah pandangani baru pada penelitian ini.

## Daftar Pustaka:

- R. Nuraini, "Implementasi Metode Load balancing Sebagai Upaya Meningkatkan Kinerja Server," J. Inf. Syst. Res., vol. 3, no. 4, pp. 507–514, Jul. 2022, doi: 10.47065/josh.v3i4.1792.
- ISSN. 2620-6900 (Online) 2620-6897 (Cetak)

- [2] T. Ade Saputra and E. Prasetiyo Rohmawan, "Design And Implementation Of Network Security System Using Network Management System (NMS) And Firewall On SMA N 1 Bengkulu City Perancangan Dan Implementasi Sistem Keamanan Jaringan Menggunakan Network Management System (NMS) Dan Firewall Pada SMA N 1 Kota Bengkulu." [Online]. Available: www.zonabiner.com
- R. A. Laari and H. Annur, "PENERAPAN NETWORK MONITORING SYSTEM (NMS) SECARA VISUAL PADA INFRASTRUKTUR JARINGAN FISIK BERBASIS WEB," J. Nusant. Eng., vol. 5, no. 2, 2022, [Online]. Available: https://ojs.unpkediri.ac.id/index.php/no

https://ojs.unpkediri.ac.id/index.php/no

- M. F. Zurkarnaen and M. I. Isnaini, "IMPLEMENTASI LOAD BALANCING DENGAN METODE EQUAL COST MULTI-PATH," J. Inform. Rekayasa Elektron., vol. 1, no. 1, 2018, [Online]. Available: http://ejournal.stmiklombok.ac.id/index.php/jir e
- [5] A. Mardiyono, "Menggunakan Sistem *Monitoring* Jaringan Berbasis Mobile *Zabbix* dan Telegram," pp. 473–477, 2023.
- [6] I. A. A. S. Harizi, "Pemantauan Dan Analisis Performa Sistem Honeypot Dengan Simple Network Management Protocol (SNMP)," J. Internet Softw. Eng., vol. 2, no. 1, 2021.
- [7] S. Sulasno and R. Saleh, "Desain dan Implementasi Sistem *Monitoring* Sumber Daya Server Menggunakan *Zabbix* 4.0," *JUITA J. Inform.*, vol. 8, no. 2, p. 187, 2020, doi: 10.30595/juita.v8i2.6886.
- [8] T. Sinta Peringkat, berdasarkan S. Dirjen Penguatan RisBang Kemenristekdikti, I. Sujarwo, and I. Budiawan, **"IMPLEMENTASI** LOAD BALANCING METODE PCC (PER MENGGUNAKAN CONNECTION CLASIFIER) DI UNIVERSITAS KRISNADWIPAYANA", [Online]. Available: www.bsi.ac.id
- [9] H. Asrofil Al Banna et al., "PERANCANGAN APLIKASI PEMANTAUAN **ENERGI** LISTRIK BERBASIS IOT DENGAN PROTOKOL MQTT," 2023. [Online]. Available: http://ejournal.stmiklombok.ac.id/index.php/jir eISSN.2620-6900
- [10] I. Hermawan, Politeknik Negeri Jakarta, Institute of Electrical and Electronics Engineers. In*dones*ia Section, IEEE

Computational Intelligence Society, and Institute of Electrical and Electronics Engineers, 2020 3rd International Conference on Computer and Informatics Engineering (IC2IE): "Artificial Intelligence and Data Analytics for Sustainable Development Goals (SDG)": proceedings: 15-16 September 2020, Depok, Indonesia.

- [11] I. Warman and A. Andrian, "ANALISIS KINERJA LOAD BALANCING DUA LINE KONEKSI DENGAN METODE Nth (Studi Kasus: Laboratorium Teknik Informatika Institut Teknologi Padang)." [Online]. Available: www.speedtest.net
- [12] B. P. Nugraha and N. Ratama, "Implementasi Network Dan Server Monitoring Menggunakan Zabbix Berbasis Linux Integrasi Realtime Notifikasi Telegram," OKTAL J. Ilmu Komput. dan Sains, vol. 1, no. 6, pp. 549– 554, 2022.
- [13] R. A. Nugroho and P. Rosyani, "OKTAL: Jurnal Ilmu Komputer dan Science Implementasi Monitoring Perangkat Environment Menggunakan Zabbix pada Data Center Pusat Data Sarana Informasi (PDSI)," 2023.

- C. F. Wu, C. I. Hou, H. S. Chuang, and H. W. Lee, "Design of Active Message Push Integrating for Network Management Systems," Proc. 2019 IEEE Eurasia Conf. Biomed. Eng. Healthc. Sustain. ECBIOS 2019, pp. 1–4, 2019, doi: 10.1109/ECBIOS.2019.8807878.
- [15] R. Yulvianda and M. Ismail, "Desain dan Implementasi Sistem Monitoring Sumber Daya Server Menggunakan Zabbix dan Grafana," J. Inform. Dan Rekayasa Komputer(JAKAKOM), vol. 3, no. 1, pp. 322–329, 2023, doi: 10.33998/jakakom.2023.3.1.712.
- [16] L. O. Sari, H. A. Suri, E. Safrianti, and F. Jalil, "Rancang Bangun Sistem Monitoring Bandwidth Server pada PT. Industri Kreatif Digital," MALCOM Indones. J. Mach. Learn. Comput. Sci., vol. 3, no. 2, pp. 168– 179, Oct. 2023, doi: 10.57152/malcom.v3i2.914.
- [16] H. Asrofil Al Banna et al., "PERANCANGAN PEMANTAUAN APLIKASI ENERGI BERBASIS LISTRIK IOT DENGAN PROTOKOL MQTT," 2023. [Online]. Available: http://ejournal.stmiklombok.ac.id/index.php/jir eISSN.2620-6900